## xctf平台web答题笔记

## 原创

ascar\_奥斯卡 ● 于 2019-09-11 16:57:09 发布 ● 213 ☆ 收藏 分类专栏: web 文章标签: web 版权声明:本文为博主原创文章,遵循 <u>CC 4.0 BY-SA</u>版权协议,转载请附上原文出处链接和本声明。 本文链接: <u>https://blog.csdn.net/qq\_42874910/article/details/100737980</u>

版权

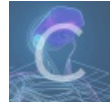

web 专栏收录该内容

2篇文章 0 订阅 订阅专栏

### web答题笔记

- view\_source
- get\_post
- robots
- backup
- cookie
- disabled\_button
- simple\_js
- weak\_auth
- webshell
- command\_execution
- simple\_php

## view\_source

## FLAG is not here

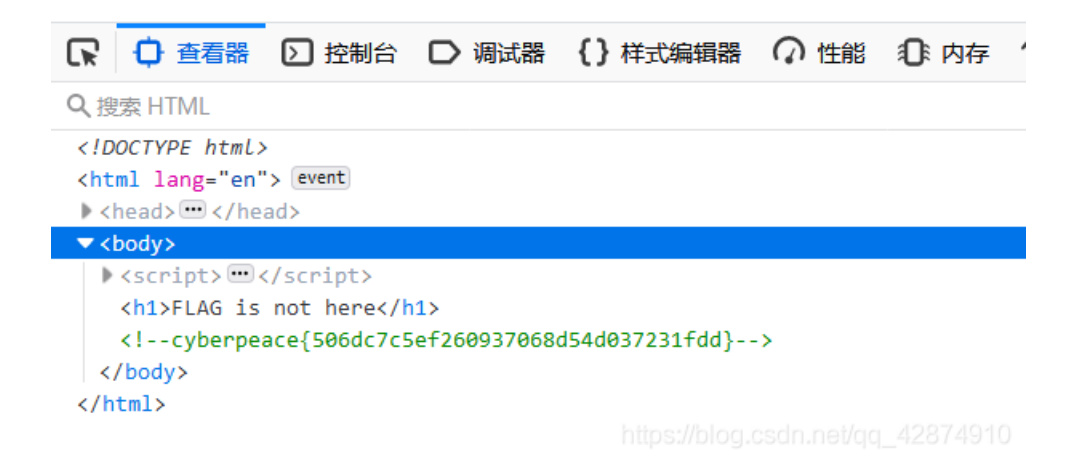

### get\_post

这里我使用firefox的插件hackbar 首先要求get方式提交值为1的a变量,默认情况下都是get方式提交变量,url后输入?a=1 提交后又提示post方式提交值为2的b变量 这里选择hackbar的post data输入b=2然后提交得到flag

# 请用GET方式提交一个名为a,值为1的变量 请再以POST方式随便提交一个名为b,值为2的变量 cyberpeace{6b2038b68a39d474e8bff149dd5cb887}

| 日本 日本 日本 日本 日本 日本 日本 日本 日本 日本 日本 日本 日本 日 | ▶ 控制台    | D 调试器       | 器 <b>{ }</b> 样式编 | 編器 🥥 性能    | ① 内存 | ↑↓ 网络 | 🗄 存储     | 🕇 无障碍环境    | HackBar                 |
|------------------------------------------|----------|-------------|------------------|------------|------|-------|----------|------------|-------------------------|
| Encryption -                             | Encoding | g 👻 SQL     | × XSS •          | Other -    |      |       |          |            |                         |
| a Load URL                               | http:    | //111.198.2 | 29.45:44934/     | /?a=1      |      |       |          |            |                         |
| 🐰 Split URL                              |          |             |                  |            |      |       |          |            |                         |
| () Execute                               | Pro Pro  | ost data [  | Referer          | User Agent | Cook | ies C | lear All |            |                         |
|                                          | b=2      |             |                  |            |      |       |          | https://bl | og.csdn.net/qq_42874910 |

## robots

robots协议,在url后添加robots.txt得到flag

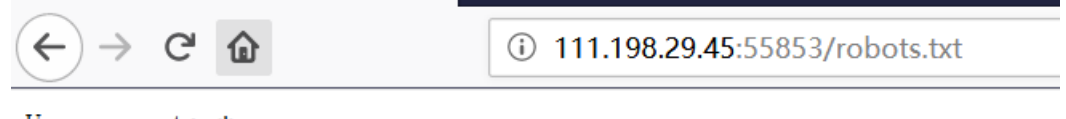

User-agent: \* Disallow: Disallow: flag\_1s\_h3re.php

## backup

这里考的是index.php备份文件名字,默认情况下为index.php.bak,直接在url后门加上提示下载内容,下载后打开看到flag

```
⊖<html>
-head>
     <meta charset="UTF-8">
     <title>备份文件</title>
     k href="http://libs.baidu.com/bootstrap/3.0.3/c/
     <style>
Ė
         body {
            margin-left:auto;
            margin-right:auto;
            margin-TOP:200PX;
            width:20em;
         }
     </style>
</head>
¢<body>
 <h3>你知道index.php的备份文件名吗? </h3>
¢<?php
 $flag="Cyberpeace{855A1C4B3401294CB6604CCC98BDE334}"
-?>
-</body>
</html>
```

### cookie

#### 你知道什么是cookie吗?

| R   | ○ 査者   | 器 🕥 控制台              | ▷ 调试器 {}样式编辑器 ⑦ 性能 | ① 内存 🚺     | 网络   | 🗄 存储   | <b>十</b> 无障碍环境 | HackBar |        |                                                                    | 0] ×          |
|-----|--------|----------------------|--------------------|------------|------|--------|----------------|---------|--------|--------------------------------------------------------------------|---------------|
| Û   | ▼ 过滤 U | RL                   |                    |            |      |        |                |         |        | 所有 HTML CSS JS XHR 字体 図像 媒体 WS 其他 目接 会日志 目 禁用 緩存                   | 不节流 \$ HAR \$ |
| 状态  | 方法     | 域名                   | 文件                 | 触发源头       | 类型   | 传输     | 大小             | 0 毫秒    | 160 毫秒 | 320 毫 🗹 消息头 Cookie 参数 响应 耗时 堆栈跟踪                                   |               |
| 200 | GET    | <b>//</b> 111.198.29 |                    | document   | html | 583 字节 | 417            |         | 137 豪砂 | 请求网址 http://111.198.29.45:34092/                                   | ^             |
| 304 | GET    | 🔏 libs.baidu.c       | bootstrap.min.css  | stylesheet | CSS  | 已缓存    | 97.22          |         |        | ■ 远程地址: 111.198.29.45:34092                                        |               |
| 404 | GET    | <b>%</b> 111.198.29  | favicon.ico        | img        | html | 已缓存    | 290            |         |        | 状态码: 200 OK ⑦                                                      |               |
|     |        |                      |                    |            |      |        |                |         |        | 版本: HTTP/1.1                                                       |               |
|     |        |                      |                    |            |      |        |                |         |        | 编辑和重发                                                              |               |
|     |        |                      |                    |            |      |        |                |         |        | ▼ 过滤消息头                                                            |               |
|     |        |                      |                    |            |      |        |                |         |        | ▼ 响应头 (307 字节)                                                     | 原始头           |
|     |        |                      |                    |            |      |        |                |         |        | ⑦ Connection: Keep-Alive                                           |               |
|     |        |                      |                    |            |      |        |                |         |        | ⑦ Content-Encoding: gzip                                           |               |
|     |        |                      |                    |            |      |        |                |         |        | ⑦ Content-Length: 276                                              |               |
|     |        |                      |                    |            |      |        |                |         |        | ⑦ Content-Type: text/html                                          |               |
|     |        |                      |                    |            |      |        |                |         |        | (?) Date: Wed, 11 Sep 2019 07:45:29 GMT                            |               |
|     |        |                      |                    |            |      |        |                |         |        | () Keep-Alive: timeout=5, max=100                                  |               |
|     |        |                      |                    |            |      |        |                |         |        | Server: Apacne/2.4.7 (Upuntu)     Set Cookies have been cookie phy |               |
|     |        |                      |                    |            |      |        |                |         |        |                                                                    |               |

#### 访问后同样 f12 然后看网络接着 f5 ,看到响应时间有点长的url,点开看看,flag就在这里右下角

| (i) 111.198.29.45:34092/cookie.php | ••• ☑ php ☆ Q 搜索 | ⊥ " |
|------------------------------------|------------------|-----|

#### See the http response

| 制台 D 调试器 {}样式编辑器 🕥 性能     | ①:内存 🚺 网络  | 日存储    | ★ 无障碍  | 不境 🕘 HackBar |       |        |                                                          |
|---------------------------|------------|--------|--------|--------------|-------|--------|----------------------------------------------------------|
|                           |            |        |        |              |       | 所有     | HTML CSS JS XHR 字体图像媒体WS 其他 目持续                          |
| 文件                        | 触发源头       | 类型     | 传输     | 大小 0 空秒      | 80 窒秒 | 160 毫秒 | 2 D 消息头 Cookie 参数 响应 耗时 堆栈跟踪                             |
| 98.29.4 cookie.php        | document   | html ! | 578 字节 | 411 字节       | 1     | 136 臺秒 | 请求网址: http://111.198.29.45:34092/cookie.php<br>清求方法: GET |
| idu.com bootstrap.min.css | stylesheet | CSS    | 已缓存    | 97.22 KB     |       |        | 远程地址: 111.198.29.45:34092                                |
| 98.29.4 favicon.ico       | img        | html   | 已缓存    | 290 字节       |       |        | <b>状态码: 200</b> OK ⑦                                     |
|                           |            |        |        |              |       |        | 版本: HTTP/1.1                                             |
|                           |            |        |        |              |       |        | 编辑和重发                                                    |
|                           |            |        |        |              |       |        | ▼ 过滤消息头                                                  |
|                           |            |        |        |              |       |        | ▼ 响应头 (325 字节)                                           |
|                           |            |        |        |              |       |        | ⑦ Connection: Keep-Alive                                 |
|                           |            |        |        |              |       |        | ⑦ Content-Encoding: gzip                                 |
|                           |            |        |        |              |       |        | ⑦ Content-Length: 253                                    |
|                           |            |        |        |              |       |        | ⑦ Content-Type: text/html                                |
|                           |            |        |        |              |       |        | ⑦ Date: Wed, 11 Sep 2019 07:50:45 GMT                    |
|                           |            |        |        |              |       |        | flag: cyberpeace{fc43e9dd86ec148df7f6ab8b8a277135}       |

## disabled\_button

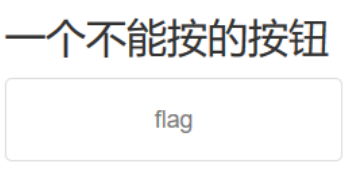

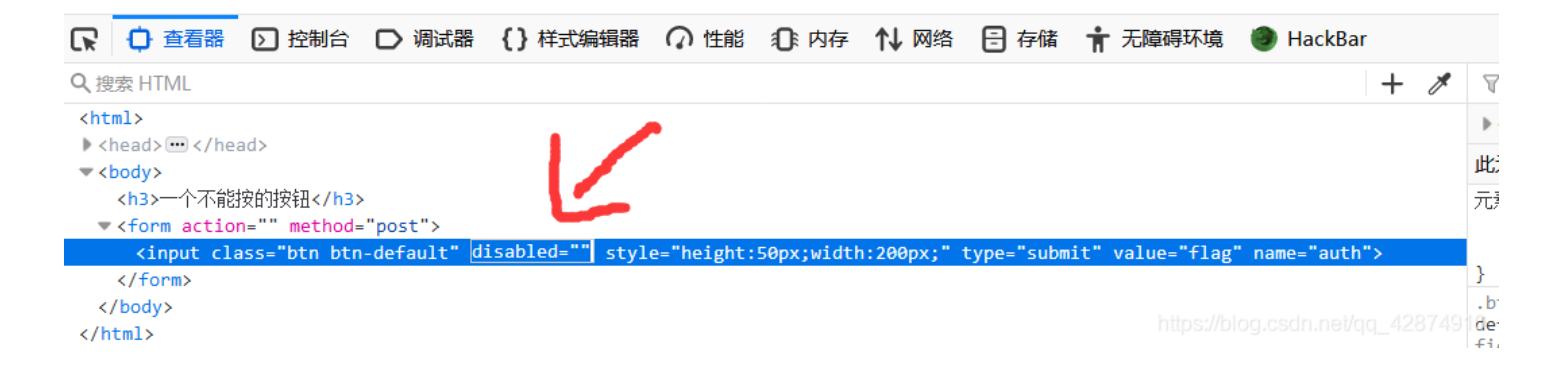

### simple\_js

打开让我们输入密码,先f12看看源码

```
<html>
<head>
   <title>JS</title>
   <script type="text/javascript">
   function dechiffre(pass_enc){
      var pass = "70,65,85,88,32,80,65,83,83,87,79,82,68,32,72,65,72,65";
      var tab = pass_enc.split(',');
             var tab2 = pass.split(',');var i,j,k,l=0,m,n,o,p = "";i = 0;j = tab.length;
                    k = j + (1) + (n=0);
                    n = tab2.length;
                    for(i = (o=0); i < (k = j = n); i++ ){o = tab[i-1];p += String.fromCharCode((o = tab2[i]));</pre>
                           if(i == 5)break;}
                    for(i = (o=0); i < (k = j = n); i++ ){
                    o = tab[i-l];
                           if(i > 5 \&\& i < k-1)
                                 p += String.fromCharCode((o = tab2[i]));
      p += String.fromCharCode(tab2[17]);
      pass = p;return pass;
   h = window.prompt('Enter password');
   alert( dechiffre(h) );
</script>
</head>
</html>
```

代码审计,发现前面一大堆代码,最后还是和后面固定的16进制字符串内容比较 16进制转字符得到下面内容 55,56,54,79,115,69,114,116,107,49,50 再将其转换对应为unicode编码 786OsErtk12 这个就是flag了

weak\_auth

| POST /check.php HTTP/1.1                                                                   |
|--------------------------------------------------------------------------------------------|
| Host: 111.198.29.45:37987                                                                  |
| User-Agent: Mozilla/5.0 (Windows NT 10.0; Win64; x64; rv:68.0) Gecko/20100101 Firefox/68.0 |
| Accept: text/html,application/xhtml+xml,application/xml;q=0.9,*/*;q=0.8                    |
| Accept-Language: zh-CN,zh;q=0.8,zh-TW;q=0.7,zh-HK;q=0.5,en-US;q=0.3,en;q=0.2               |
| Referer: http://111.198.29.45:37987/                                                       |
| Content-Type: application/x-www-form-urlencoded                                            |
| Content-Length: 27                                                                         |
| Connection: close                                                                          |
| Cookie: look-here=cookie.php                                                               |
| Upgrade-Insecure-Requests: 1                                                               |
|                                                                                            |
| username=admin&password=\$123\$                                                            |
|                                                                                            |
|                                                                                            |

https://blog.csdn.net/qq\_42874910

#### 使用字典,字典的内容自己搜集一些常用的弱密码就行

.

|     | Request 🔺 | Payload  | Status | Error | Timeout | Length | Comment |  |
|-----|-----------|----------|--------|-------|---------|--------|---------|--|
| Ľ   | 0         |          | 200    |       |         | 434    |         |  |
| II. | 1         | 1        | 200    |       |         | 434    |         |  |
|     | 2         | 111      | 200    |       |         | 434    |         |  |
|     | 3         | 123      | 200    |       |         | 434    |         |  |
|     | 4         | 1234     | 200    |       |         | 434    |         |  |
| d   | 5         | 12345    | 200    |       |         | 434    |         |  |
|     | 6         | 123456   | 200    |       |         | 437    |         |  |
| L   | 7         | 1234567  | 200    |       |         | 434    |         |  |
|     | 8         | 12345678 | 200    |       |         | 434    |         |  |
|     | 9         | 654321   | 200    |       |         | 434    |         |  |
|     | Request   | Response |        |       |         |        |         |  |
| -   |           |          |        |       |         |        |         |  |

爆破时发现123456这个密码返回长度不同,使用该密码登录成功并在页面显示了flag

### webshell

菜刀直接连接就行,然后在html目录下看到flag

command\_execution

## PING

127.0.0.1 | Is /home

PING

ping -c 3 127.0.0.1 | ls /home
flag.txt

https://blog.csdn.net/qq\_42874910

发现可以执行系统命令 最后发现home目录下有个flag文件

## PING

请输入需要ping的地址

PING

ping -c 3 127.0.0.1 | ls index.php

https://blog.csdn.net/gg\_42874910

simple\_php

```
<?php
show_source(__FILE__);
include("config.php");
$a=@$ GET['a'];
$b=@$_GET['b'];
if($a==0 and $a) {
        echo $flag1;
}
if(is_numeric($b)) {
       exit();
}
if($b>1234){
       echo $flag2;
}
?>
```

代码审计,a本身值为真,还要等于0,b不能是数字,值还要大于1234 这里涉及到php的数字和字符比较的问题,当变量为纯字符时(这里指字符中没有数字),若和数字比较,会默认将纯字符视为0; 而如果字符前面有数字会转换为前面的数字。

| ▶ 査看器     | ▶ 控制台    | 〇 调试器        | {}样式编辑     | 闘器 🥥 性能      | ① 内存 | 1↓ 🛛              |
|-----------|----------|--------------|------------|--------------|------|-------------------|
| ryption - | Encoding | - SQL -      | XSS -      | Other -      |      |                   |
| Load URL  | http://  | /111.198.29. | 45:52994/? | a=a&b=1235b  | )    |                   |
| Split URL |          |              |            |              |      |                   |
| Execute   | D Po     | st data 🗌    | Referer    | ] User Agent | Cook | ies <sub>10</sub> |

构造url

##